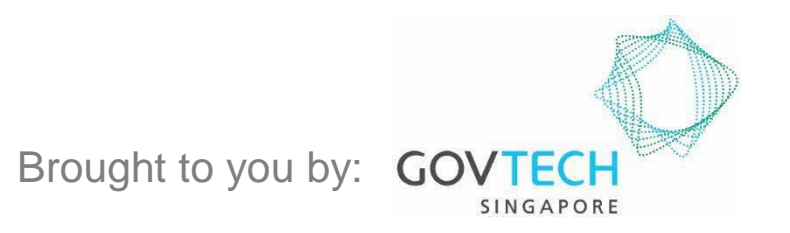

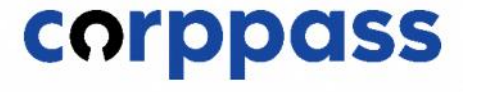

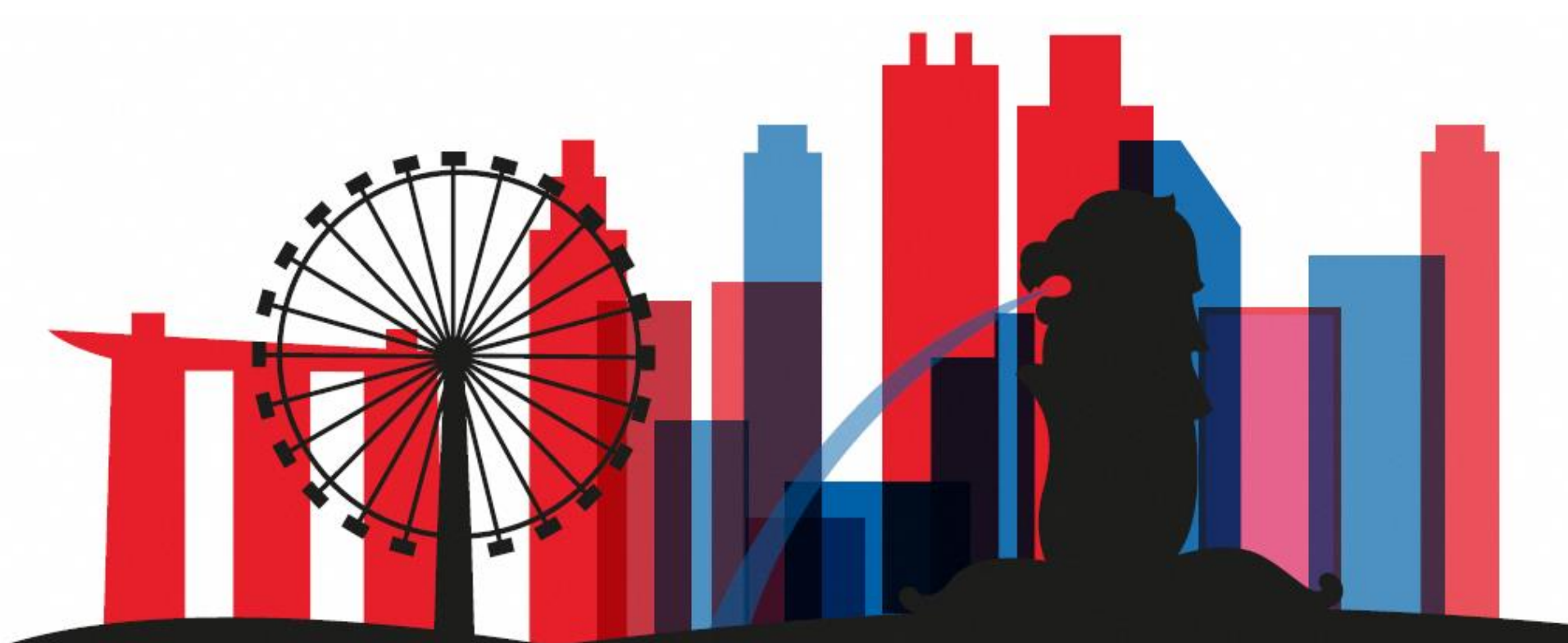

Guide for Users: Corppass Admin Application W.e.f. 1 December 2023 for applicants who are <u>not Registered Officers</u> of Singapore Registered Entities (For Sole Proprietors, please refer to a separate guide)

### **Corppass Admin Application**

#### Step 1 Click 'Register as a Corppass Admin'. 0 Log in with Singpass 👗 Q About Us Help Home Services Welcome to Corppass Corppass is the authorisation system for entities to manage digital service access of employees who need to perform corporate transactions. There are more than 200 government digital services available today. Sign up now to prevent any disruption to your business transactions, Find out more, Register as a Corppass Admin Get started with Corppass by your role I am the I am the l am a Registered Officer Admin 🕨 User >

| Step 1 | You will be redirected to the Singpa  | ass login page. Log in by scanning the                             |
|--------|---------------------------------------|--------------------------------------------------------------------|
| Step 2 | QR code with your Singpass app.       |                                                                    |
| Step 3 | A Singapore Government Agency Website |                                                                    |
| Step 4 | Singpass Services V                   | F T F @ Q                                                          |
| Step 5 |                                       | Singpass app Password login<br>Scan with Singpass app<br>to log in |
| Step 6 | Your trusted digital identity         |                                                                    |
| Step 7 | Have questions? >                     |                                                                    |
| Step 8 | Contact us                            |                                                                    |
| Step 9 |                                       | Don't have Singpass app? Download now                              |
|        |                                       |                                                                    |

| Step 3   Step 4   Step 5   Step 6   Step 7   Step 8   Step 8 | Step 1<br>Step 2                                 | <ul> <li>Launch your Singpass app. Tap the 'Scan' button to scan the QR Code on<br/>the Singpass login page.</li> </ul> |
|--------------------------------------------------------------|--------------------------------------------------|----------------------------------------------------------------------------------------------------|
|                                                              | Step 2Step 3Step 4Step 5Step 6Step 7Step 8Step 9 | <complex-block></complex-block>                                                                                         |

## **Corppass Admin Application**

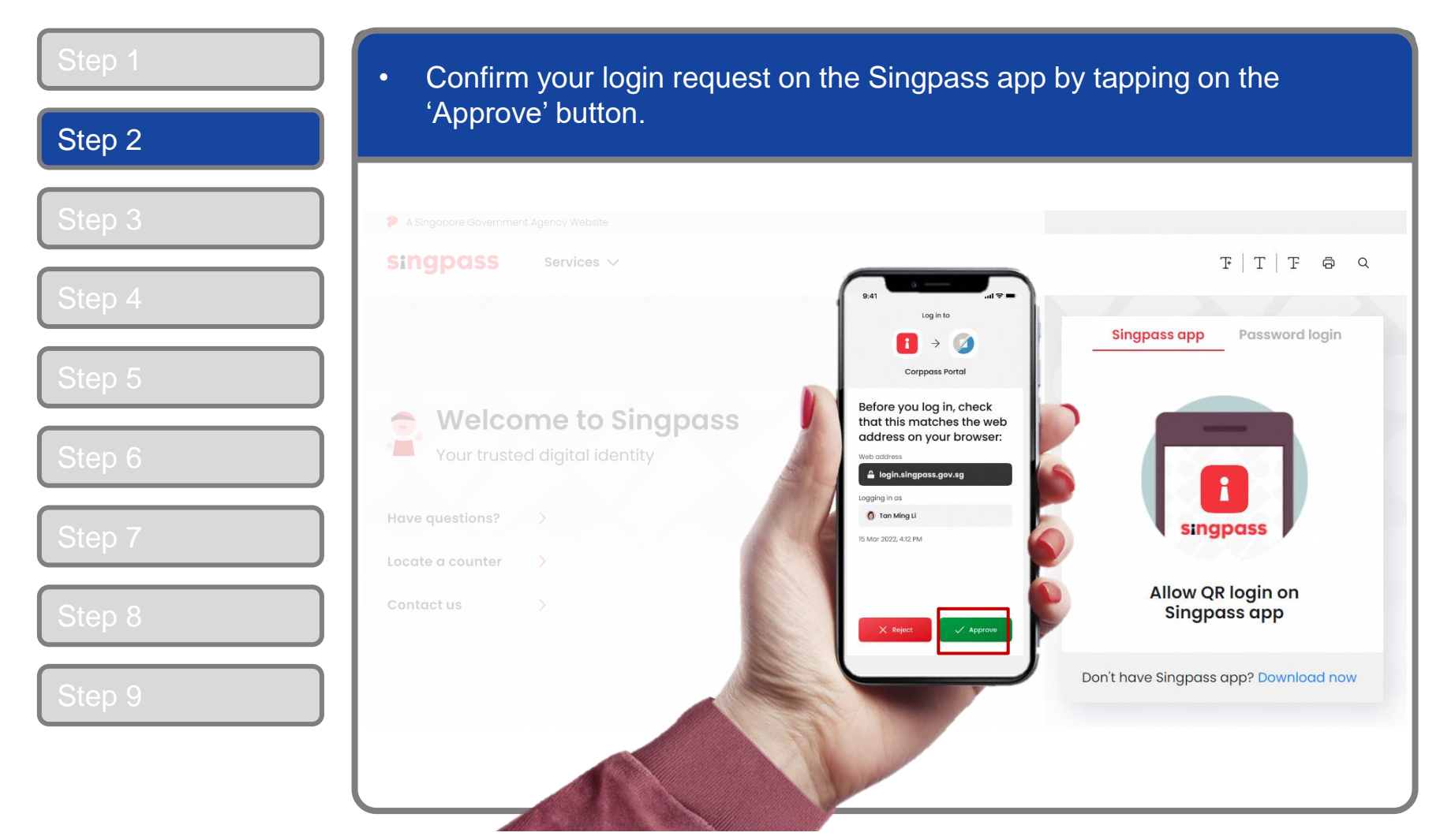

**Note:** You will be prompted to use-fingerprint (for selected smartphones), Face ID (for selected smartphones) or 6-digit passcode to verify your identity

| Step 1 | Alternatively, enter your Singpass ID | & Password.                           |
|--------|---------------------------------------|---------------------------------------|
| Step 2 |                                       |                                       |
| Step 3 | A Singapore Government Agency Website |                                       |
| Step 4 | Singpass Services V                   | F T F @ Q                             |
| Step 5 |                                       | Singpass app Password login<br>Log in |
| Step 6 | Your trusted digital identity         | Singpass ID                           |
| Step 7 | Have questions?                       | Log in                                |
| Step 8 | Contact us                            | Forgot Singpass ID Reset password     |
| Step 9 |                                       | Register for Singpass                 |
|        |                                       |                                       |
|        |                                       |                                       |

| Step 1 | <ul> <li>You may choose to verify your identity using SMS OTP. Enter the 6-digit<br/>One-Time Password (OTP) sent to your registered mobile number.</li> </ul> |
|--------|----------------------------------------------------------------------------------------------------|
| Step 2 |                                                                                                    |
| Step 3 | singpass                                                                                                    |
| Step 4 | SMS OTP Face verification                                                                                                    |
| Step 5 | Enter the 6-digit One-time Password (OTP) sent to your mobile number (****6022). Not your mobile number?                                                       |
| Step 6 | SMS OTP: OTP                                                                                                    |
| Step 7 |                                                                                                    |
| Step 8 | If you do not receive an OTP on your mobile device within 30 seconds, please click on the "Resend OTP" button here: Resend OTP                                 |
| Step 9 |                                                                                                    |
|        |                                                                                                    |

| Step 1 | Or verify your identity using Singpass Face Verification. Select 'Continue'                                                |
|--------|----------------------------------------------------------------------------------------------------|
| Step 2 |                                                                                                    |
| Step 3 | SMS OTP Face verification                                                                                                  |
| Step 4 | Please note:<br>Use another authentification method if you are sensitive to flashing lights.                               |
| Step 5 | 1 In the next screen, click "Begin Scan".                                                                                  |
| Step 6 | <ul> <li>Keep still as the camera locates your face.</li> <li>The screen will flash a series of colored lights.</li> </ul> |
| Step 7 |                                                                                                    |
| Step 8 |                                                                                                    |
| Step 9 | Click here to find out more about Singpass Face verification.                                                              |
|        | Continue                                                                                                    |

| Step 1 | If you opted for Singnass Face Verification, read the guidelines and select                                                                                               |
|--------|----------------------------------------------------------------------------------------------------|
| Step 2 | 'Begin Scan' to proceed.                                                                                                    |
|        | A Singapore Government Agency Website                                                                                                    |
| Step 3 | singpass                                                                                                    |
| Step 4 | SMS OTP Face verification                                                                                                    |
| Step 5 | Here are some guidelines. Find out more here.                                                                                                    |
|        |                                                                                                    |
| Step 6 | Clear glasses Keep headgear Indoor lighting Keep mouth closed and hair off face                                                                                           |
| Step 7 | · · · ·                                                                                                    |
|        | 🔗 Tinted glasses 🔗 Cover your face 🔗 Very bright lighting 🔗 Smile widely                                                                                                  |
| Step 8 | Look into the front camera and select "Begin Scan".                                                                                                    |
| Step 9 | By selecting "Begin Scan", you are allowing us to match your photo with the government's biometrics database based on the Terms of Use.           Back         Begin Scan |

## **Corppass Admin Application**

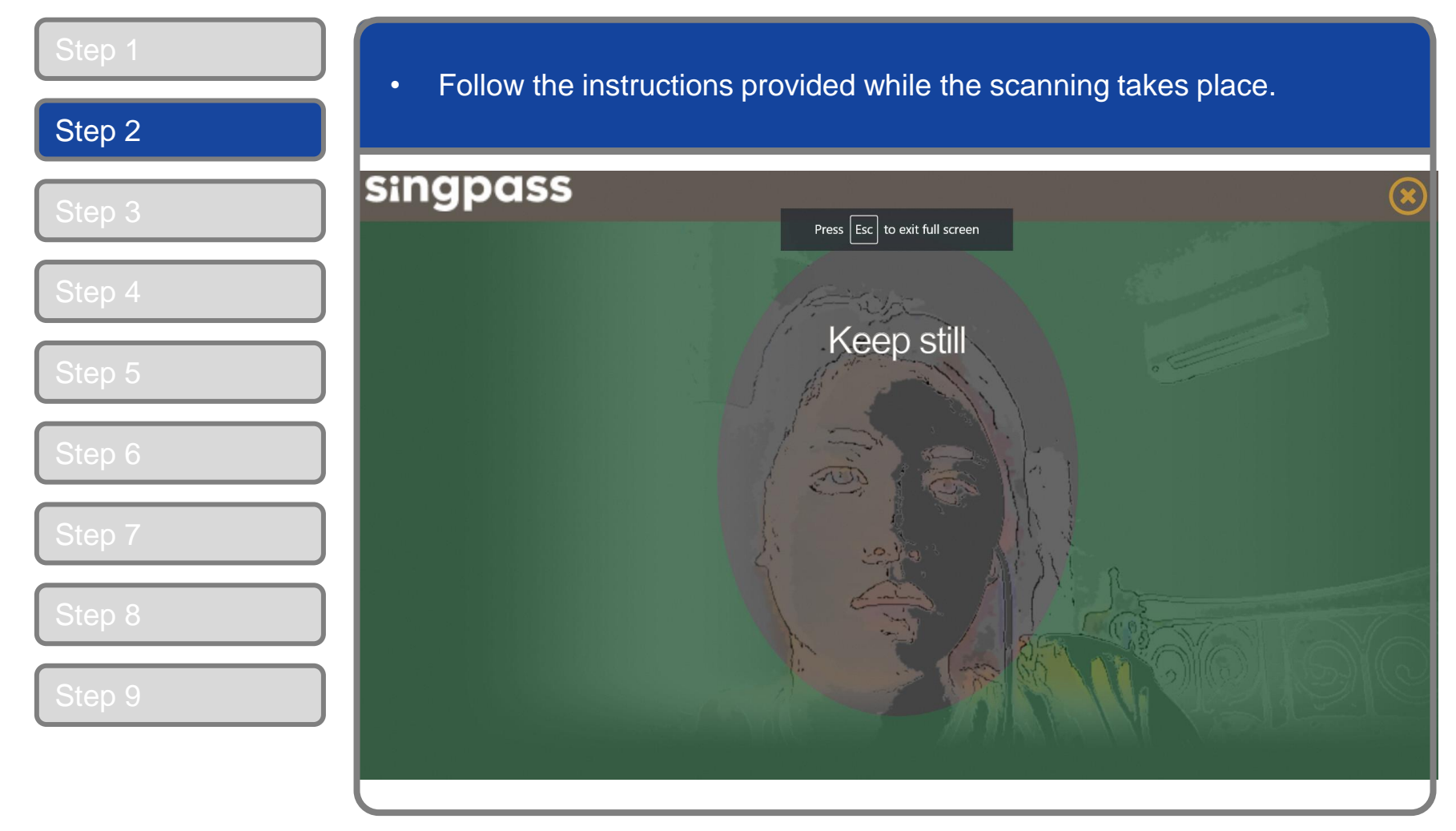

**Note:** Singpass Face Verification does not require any setup and is only available on desktop and mobile browsers. It requires the user to have a front-facing camera on their device when accessing digital services.

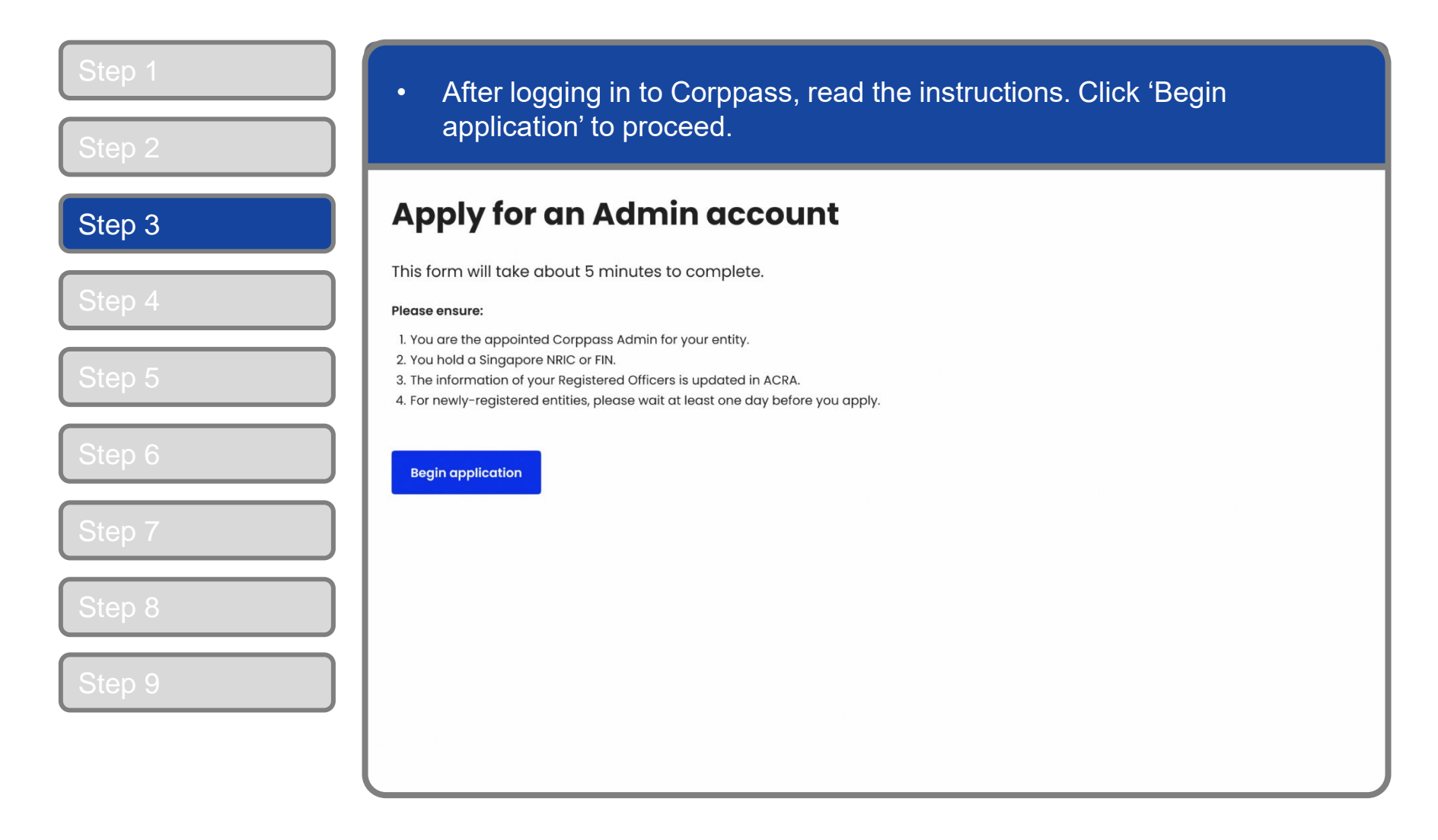

| Step 1           | Enter your proceed.                                  | Unique Entity Num         | ber (UEN) in the input              | box. Click 'Next' to |
|------------------|------------------------------------------------------|---------------------------|-------------------------------------|----------------------|
| Step 2<br>Step 3 | Apply for an                                         | n Admin accour            | nt                                  |                      |
| Step 4           | 1. Enter entity detail                               | 2. Enter and verify email | 3. Enter Registered Officer's email | 4. Review and submit |
| Step 5           | Unique entity number (UEN) <sup>©</sup><br>Enter UEN |                           |                                     |                      |
| Step 6           | Next                                                 |                           |                                     |                      |
| Step 7           |                                                      |                           |                                     |                      |
| Step 9           |                                                      |                           |                                     |                      |
|                  |                                                      |                           |                                     |                      |

|             | Home About Us Services Help                                                                                           | Log in with Singpass |
|-------------|----------------------------------------------------------------------------------------------------|----------------------|
| р 3         | Home / Register Admin Account                                                                                         |                      |
| p 4         | Register Admin Account                                                                                                |                      |
| p 5         |                                                                                                    |                      |
| p 6         | Enter Enter Review & Submit                                                                                           |                      |
| p 7         | Ensure that you are the appointed Corppass Admin for your Entity.<br>This form will take about 5 minutes to complete. |                      |
| p 8         | * - denotes mandatory fields                                                                                          |                      |
|             | Enter Entity Detail                                                                                                   |                      |
| p 9         | Unique Entity Number (UEN) ZW1234567                                                                                  |                      |
| Corroll dou | Enter Your Contact Details                                                                                            |                      |

| Step 1<br>Step 2 | <ul> <li>Enter the contact details (email address &amp; mobile number) you wish to<br/>register on Corppass.</li> </ul>                                                                                     |    |
|------------------|----------------------------------------------------------------------------------------------------|----|
| Step 3<br>Step 4 | Enter Your Contact Details<br>Your full name as Full Name<br>per NRIC / FIN,<br>and your email<br>address will be                                                                                           |    |
| Step 5<br>Step 6 | auto-populated Confirm Email*<br>Mobile No. 90983930                                                                                                    | ır |
| Step 7<br>Step 8 | Request Registered Officer (RO) Authorisation<br>Request Online Approval by Registered Officer<br>*Immediate account creation upon online confirmation by Registered RO<br>Registered Officer's Identity No | 曲  |
| Step 9           | Last 5 Characters*   e.g 4567D of S1234567D   Registered Officer's Email*   abc@abc.com                                                                                                    |    |

## **Corppass Admin Application**

| εp 2         | Request Registered Officer (RO) Authorisation @                                                                                                    |           |
|--------------|----------------------------------------------------------------------------------------------------|-----------|
| ep 3         | Request Online Approval by Registered Officer                                                                                                    |           |
|              | *Immediate account creation upon online confirmation by Registered RO                                                                                                    |           |
|              | Registered Officer's Identity No.                                                                                                    | Ū         |
| ep 4         | e.g 4567D of \$1234567D                                                                                                    |           |
|              | Registered Officer's Email*()                                                                                                    |           |
| an 5         | abc@abc.com                                                                                                    |           |
| ep 6         | Requesting for admin registration via Registered Officer (RO) Authorisation is recommended. Option to upload Letter of Authorisation is recommended. Option to upload Letter of Authorisation is recommended.                                                                                                    | orisation |
|              | *It will take at least five working days to process the Admin account via this mode.                                                                                                    | Optior    |
| ер 7         |                                                                                                    | -         |
| ep 7         | Coption B                                                                                                    |           |
| ер 7<br>ер 8 | Coption B<br>Request e-Service Access 0                                                                                                    |           |
| ep 7<br>ep 8 | Option B         Request e-Service Access       Image: Comparison of the service of the service of the se |           |
| ар 7<br>ар 8 | Option B                                                                                                    |           |
| ep 7<br>ep 8 | Option B         Request e-Service Access       Image: Comparison of the service of the service of the se |           |

**Note:** This step is only applicable for individuals who are <u>NOT</u> Registered Officers of the UEN and who are registering for a Corppass Admin account and there is <u>EXISTING</u> Registered Officers under this UEN.

## **Corppass Admin Application**

| Step 1           | Sample Screen for Option B                                                                                                    |
|------------------|----------------------------------------------------------------------------------------------------|
| Step 2           |                                                                                                    |
| Step 3           | Request Registered Officer (RO) Authorisation <i>©</i><br>Select one of the two options. Option A                                                                                                    |
| Step 4           | ORequest Online Approval by Registered Officer *Immediate account creation upon online confirmation by Registered RO       OR         Outpload Letter of Authorisation and RO's Identity Document (Click here (PDF, 881.7 KB) to download letter template.)       OR                                                                                                    |
| Step 5           | *It will take at least five working days to process the Admin account via this mode.<br>Upload your documents in PDF, JPEG and PNG format. This file should not exceed 10mb size in total.                                                                                                    |
| Step 6           | Letter of Authorisation and RO's Identity Document * Select file                                                                                                    |
| Step 7           |                                                                                                    |
| Step 8<br>Step 9 | <ul> <li>Request e-Service Access ①</li> <li>I would like to access all e-Services (PDF, 601.9 KB) available on Corppass with my Admin Account.<br/>Note:</li> <li>Selected e-Services (e.g. CPF e-Submission and SSGWSG e-Services) need to be manually assigned to your Corppass account as they require additional setup details.</li> <li>The full list of these exceptions can be found here. Please contact the relevant agencies for more information.</li> </ul> |

**Note:** This step is only applicable for individuals who choose to sign a 'Letter of Authorisation (Option B) or the entered entity UEN does not have any Registered Officer (Option A will be disabled).

## **Corppass Admin Application**

| 2                | Registered Officer's Identity No.<br>Last 5 Characters*                                                                                                    | Ĩ                |
|------------------|----------------------------------------------------------------------------------------------------|------------------|
| 3                | Registered Officer's Email*                                                                                                    |                  |
| 1                | abc@abc.com                                                                                                    |                  |
| 5                | Add another Registered Officer  Requesting for admin registration via Registered Officer (RO) Authorisation is recommended. Option to upload Letter manually is available here *It will take at least five working days to process the Admin account via this mode.                           | of Authorisation |
| 4<br>5<br>6<br>7 | Add another Registered Officer  Requesting for admin registration via Registered Officer (RO) Authorisation is recommended. Option to upload Letter manually is available here *It will take at least five working days to process the Admin account via this mode.  Request e-Service Access | of Authorisation |

Note: e-Service is also known as digital service.

You can click on the Cancel button if you want to re-enter entity UEN. Next button will be shown after clicking on Search button.

| Step 1 | Review your application details before submitting                                                                                     |
|--------|----------------------------------------------------------------------------------------------------|
| Step 2 |                                                                                                    |
| Step 3 | Register Admin Account                                                                                                    |
| Step 4 | Enter Enter Review<br>UEN Details & Submit                                                                                            |
| Step 5 | Review the following information.<br>To amend your information after submission, you must submit a new registration.<br>Entity Detail |
| Step 6 | Admin Contact Details<br>Full Name STG NRIC DEEPA S9936132H                                                                           |
| Step 7 | EmailS99236132H@abc.comMobile No.90983930                                                                                             |
| Step 8 | Desistand Officer Authorization                                                                                                    |
| Step 9 | Registered Officer's Identity No.       0099G                                                                                         |
|        | Last 5 Characters                                                                                                    |

| Step 1 | Read and agree to the 'Corposs Agreement', then click 'Submit'                                                                                                    |  |  |  |  |
|--------|----------------------------------------------------------------------------------------------------|--|--|--|--|
| Step 2 | Read and agree to the corppace Agreement, then ellek cabrint.                                                                                                    |  |  |  |  |
|        | Admin Contact Details                                                                                                    |  |  |  |  |
| Step 3 | Full Name STG NRIC DEEPA S9936132H                                                                                                    |  |  |  |  |
|        | Email S99236132H@abc.com                                                                                                    |  |  |  |  |
| Stop 4 | Mobile No. 90983930                                                                                                    |  |  |  |  |
| Step 4 |                                                                                                    |  |  |  |  |
| Step 5 | Registered Officer Authorization                                                                                                    |  |  |  |  |
|        | Method of Approval Request online approval from Registered Officer                                                                                                    |  |  |  |  |
| Step 6 | Registered Officer's Identity No. 0099G<br>Last 5 Characters                                                                                                    |  |  |  |  |
|        | Registered Officer's Email spcp.transoffice@accenture.com                                                                                                    |  |  |  |  |
| Step 7 | e-Service Access                                                                                                    |  |  |  |  |
|        | VI would like to access all e-Services available on Corppass with my Admin Account.                                                                                                    |  |  |  |  |
| Step 8 | <ul> <li>By selecting the checkbox and the "Submit" button, you acknowledge that you have read, understood, and unconditionally agree to be legally bound by the terms and conditions in the Corppass Agreement.</li> <li>Please note that "you" means the Organisation accepting this Corppass Agreement and in this connection, the individual who accepts this Corppass Agreement represents and warrants that such individual has the authority to enter into this Corppass Agreement on such</li> </ul> |  |  |  |  |
|        | Organisation's behalf.                                                                                                    |  |  |  |  |
| l      | Back Submit                                                                                                    |  |  |  |  |

### **Corppass Admin Application**

| Step 1<br>Step 2 | <ul> <li>A confirmation me<br/>submitted.</li> </ul> | essage will indicate that your registrati                              | on has been            |   |
|------------------|------------------------------------------------------|------------------------------------------------------------------------|------------------------|---|
|                  | Home About Us Services I                             | Help                                                                   | Log in with Singpass 🛔 | ٩ |
| Step 3           | Home / Register Admin Account                        |                                                                        |                        |   |
| Step 4           |                                                      |                                                                        |                        |   |
| Step 5           | Your registrat<br>submitted.                         | r approval has been sent to your entity's Registered Officer.          | nt has been            |   |
| Step 6           |                                                      |                                                                        |                        |   |
| Step 7           |                                                      | If you have selected the 'Online<br>Approval' method, you will have    |                        |   |
|                  | Next Step                                            | to await approval from your<br>entity's Registered Officer.            |                        |   |
| Step 8           | Ē                                                    | $\rightarrow$                                                          |                        |   |
| Step 9           | Wait for approval from your<br>Registered Officer.   | If you have selected the 'Letter of<br>Authorisation' method, you will |                        |   |
|                  | Online approval must be provided<br>within 30 days.  | have to await approval from the Central Administrator.                 |                        |   |

**Note:** After your Corppass Admin account has been approved, you will receive an email on the next steps. Follow the instructions on that email.

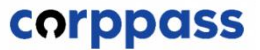

# - END -

Updated as of December 2023